## تالوحملا ىلع SmartPort عون وركام ريرحت 200/300 Series ةرادملا

فدەلا

ذفانملل اقبسم اەنيوكت مت وركام تادحوب ةدوزم 200/300 ةئف ةرادملا تالوحملا يتأت مت يذلا زاهجلا نيوكتل اەنييعت مت رماوألا نم ةعومجم يه وركاملا تادحو هذه .ةيكذلا ريرحت 200/300 ةئف ةرادملا تالوحملا كل حيتت .Smartport ةطساوب ايئاقلت هفاشتكا وركامل نكمي ثيحب تاملعملا هذه ريرحت كنكمي .نيعم وركامل نيتملعم ىلإ لصي ام لاقملا اذه حرشي .كب ةصاخلا ةكبشلا تاجايتحإ عم لضفأ لكشب فيكتلا نيعم يوكامل Smartport قرادملا تالوحملا ىلع Smartport

## قيبطتلل ةلباقلا ةزهجألا

SF/SG 300 Series و SF/SG 200 ةرادملا تالوحملا

جماربلا رادصإ

•1.3.0.62

## Smartport عون وركام ريرحت

Smartport رتخاو بيولا نيوكتل ةدعاسملا ةادألا ىل لوخدلا ليجستب مق 1 ةوطخلا Smartport عون تادادعا ةحفص رهظت .Smartport عون تادادعا

| Smartport Type Setting Table |                       |                  |          |              |       |               |       |              |       |  |
|------------------------------|-----------------------|------------------|----------|--------------|-------|---------------|-------|--------------|-------|--|
|                              | Smartport Type        | Macro            |          | Parameter 1  |       | Parameter 2   |       | Parameter 3  |       |  |
|                              |                       | Name             | Туре     | Name         | Value | Name          | Value | Name         | Value |  |
| •                            |                       |                  |          |              |       |               |       |              |       |  |
| 0                            | Desktop               | desktop          | Built-in | \$max_hosts  | 10    | \$native_vlan | 1     |              |       |  |
| 0                            | Guest                 | guest            | Built-in | Snative_vlan | 1     |               |       |              |       |  |
| 0                            | Server                | server           | Built-in | \$max_hosts  | 10    | \$native_vlan | 1     |              |       |  |
| 0                            | Host                  | host             | Built-in | \$max_hosts  | 10    | \$native_vlan | 1     |              |       |  |
| 0                            | IP Camera             | ip_camera        | Built-in | Snative_vlan | 1     |               |       |              |       |  |
| 0                            | IP Phone              | ip_phone         | Built-in | \$max_hosts  | 10    | \$native_vlan | 1     | \$voice_vlan | 1     |  |
| 0                            | IP Phone + Desktop    | ip_phone_desktop | Built-in | \$max_hosts  | 10    | \$native_vlan | 1     | \$voice_vlan | 1     |  |
| 0                            | Switch                | switch           | Built-in | Snative_vlan | 1     | \$voice_vlan  | 1     |              |       |  |
| 0                            | Router                | router           | Built-in | Snative_vlan | 1     | \$voice_vlan  | 1     |              |       |  |
| 0                            | Wireless Access Point | ар               | Built-in | Snative_vlan | 1     | Svoice_vlan   | 1     |              |       |  |

ردصم ضرع قوف رقناو وركاملا عون رايتخإ رز رقنا ،وركام ضرعل (يرايتخإ) .2 ةوطخلا .وركاملا

ەريرحت ديرت يذلا وركاملل يلدابتلا رزلا قوف رقنا .3 ةوطخلا.

وركاملا عون ريرحت دادعإ ةذفان رەظت .ريرحت قوف رقنا .4 ةوطخلا.

| Port Type:               | Printer 🗸                                                      |  |  |  |  |  |
|--------------------------|----------------------------------------------------------------|--|--|--|--|--|
| Macro Name:              | printer                                                        |  |  |  |  |  |
| Масго Туре:              | <ul> <li>Built-in Macro</li> <li>User Defined Macro</li> </ul> |  |  |  |  |  |
| User Defined Macro:      |                                                                |  |  |  |  |  |
| Macro Parameters         |                                                                |  |  |  |  |  |
| Parameter 1 Name:        | \$native_vlan                                                  |  |  |  |  |  |
| 🌣 Parameter 1 Value:     | 10                                                             |  |  |  |  |  |
| Parameter 1 Description: | The untag VLAN which will be configured on the por             |  |  |  |  |  |
| Parameter 2 Name:        | N/A                                                            |  |  |  |  |  |
| ✤ Parameter 2 Value:     | N/A                                                            |  |  |  |  |  |
| Parameter 2 Description: | N/A                                                            |  |  |  |  |  |
| Parameter 3 Name:        | N/A                                                            |  |  |  |  |  |
| 🏶 Parameter 3 Value:     | N/A                                                            |  |  |  |  |  |
| Parameter 3 Description: | N/A                                                            |  |  |  |  |  |

لقح يف راتخملا وركاملا نع فلتخم وركام ريرحت يف بغرت تنك اذإ (يرايتخإ) .5 ةوطخلا .ةلدسنملا ةمئاقلا نم ەريرحت بولطملا وركاملا رتخأ ،ذفنملا عون

هريرحت ترتخأ يذلا وركاملا مسا وركاملا مسا لقح ضرعي :ةظحالم.

وركاملا عون رايتخال ةحاتملا ءاقتنالا رارزأ دحأ رقنا ،وركاملا عون لقح يف .6 ةوطخلا:

.وركام يف جمدم يضارتفا — جمدم وركام ·

عضو نم مدختسملا ةطساوب هؤاشناٍ مت وركام — مدختسملا لبق نم فرعم وركام  $\cdot$ 

نم فرعم وركام ةفاضإ مت اذإ طقف اذه ءاقتنالا رز رفوتي .(CLI) رماوألا رطس ةهجاو .(رماوألا رطس ةهجاو) CLI ربع لوحملا ىلٍ مدختسملا لبق

لبق نم فرعم وركام ةلدسنملا ةمئاقلا نم رتخأ — مدختسملا لبق نم فرعم وركام -.مدختسملا

تاملعم نم رثكألا ىلع نيتعومجم ريرحت كنكمي ،وركاملا تاملعم لقح يف .7 ةوطخلا ةرفوتملا تاملعملا .ةيضارتفالا ةيتوصلا VLAN ةكبشل ةثلاثلا ةملعملا .وركاملا :يه

 $\cdot$  ةملعمل مسا ضرعي — ةملعمل مسا.

ةميقلا لخدأ ،ةميقلا هذه ريرحتل .ةملعملل ميقلا ةعومجم ضرعي — ةملعملا ةميق · ."ةملعملا ةميق" لقح يف ةملعملا هذهل ةديدجلا

 $\cdot$ ةملعملاء هذه فصو ضرعي — ةملعملا فصو $\cdot$ .

.كب صاخلا نيوكتلا ظفحل قيبطت قوف رقنا .8 ةوطخلا

نيوكتلا دعب اهؤارجإ مت يتلا تارييغتلا هاندأ ةروصلا حضوت.

| Smartport Type Settings      |                        |                  |          |               |       |               |       |             |       |  |  |
|------------------------------|------------------------|------------------|----------|---------------|-------|---------------|-------|-------------|-------|--|--|
| Smartport Type Setting Table |                        |                  |          |               |       |               |       |             |       |  |  |
|                              | Smartport Type         | Macro            |          | Parameter 1   |       | Parameter 2   |       | Parameter 3 |       |  |  |
|                              |                        | Name             | Туре     | Name          | Value | Name          | Value | Name        | Value |  |  |
| 0                            | Printer                | printer          | Built-in | Snative_vlan  | 10    |               |       |             |       |  |  |
| 0                            | Desktop                | desktop          | Built-in | \$max_hosts   | 10    | \$native_vlan | 1     |             |       |  |  |
| 0                            | Guest                  | guest            | Built-in | \$native_vlan | 1     |               |       |             |       |  |  |
| 0                            | Server                 | server           | Built-in | \$max_hosts   | 10    | Snative_vlan  | 1     |             |       |  |  |
| 0                            | Host                   | host             | Built-in | \$max_hosts   | 10    | Snative_vlan  | 1     |             |       |  |  |
| 0                            | IP Camera              | ip_camera        | Built-in | \$native_vlan | 1     |               |       |             |       |  |  |
| 0                            | IP Phone               | ip_phone         | Built-in | \$max_hosts   | 10    | Snative_vlan  | 1     | Svoice_vlan | 1     |  |  |
| 0                            | IP Phone + Desktop     | ip_phone_desktop | Built-in | \$max_hosts   | 10    | Snative_vlan  | 1     | Svoice_vlan | 1     |  |  |
| 0                            | Switch                 | switch           | Built-in | Snative_vlan  | 1     | Svoice_vlan   | 1     |             |       |  |  |
| 0                            | Router                 | router           | Built-in | \$native_vlan | 1     | \$voice_vlan  | 1     |             |       |  |  |
| 0                            | Wireless Access Point  | ар               | Built-in | Snative_vlan  | 1     | Svoice_vlan   | 1     |             |       |  |  |
|                              | Edit View Macro Source |                  |          |               |       |               |       |             |       |  |  |

ةمجرتاا مذه لوح

تمجرت Cisco تايان تايانق تال نم قعومجم مادختساب دنتسمل اذه Cisco تمجرت ملاعل العامي عيمج يف نيم دختسمل لمعد يوتحم ميدقت لقيرشبل و امك ققيقد نوكت نل قيل قمجرت لضفاً نأ قظعالم يجرُي .قصاخل امهتغلب Cisco ياخت .فرتحم مجرتم اممدقي يتل القيفارت عال قمجرت اعم ل احل اوه يل إ أم اد عوجرل اب يصوُتو تامجرت الاذة ققد نع اهتي لوئسم Systems الما يا إ أم الا عنه يل الان الانتيام الال الانتيال الانت الما